# Installing CLINICAL KEY Mobile App

# A step-by-step guide

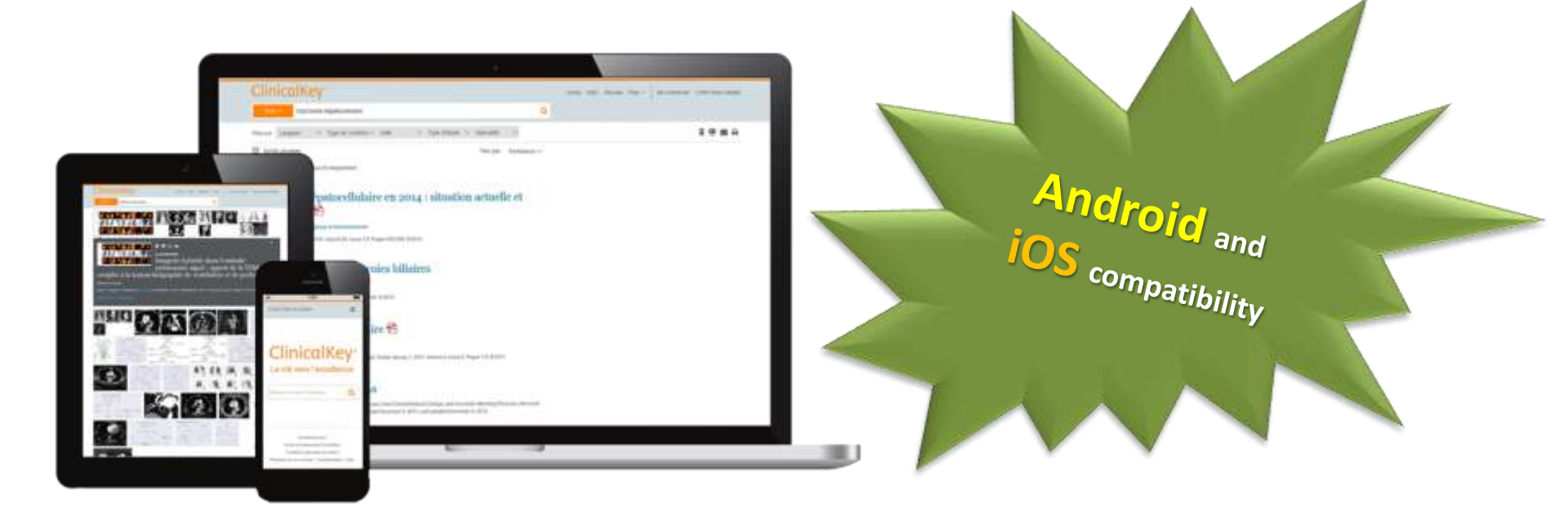

#### Note:

This tutorial will demonstrate installing the app through an **Android** device. Same steps are required in installing the app through iOS devices

> Log in into IMU Library portal: http://i-lib.imu.edu.my

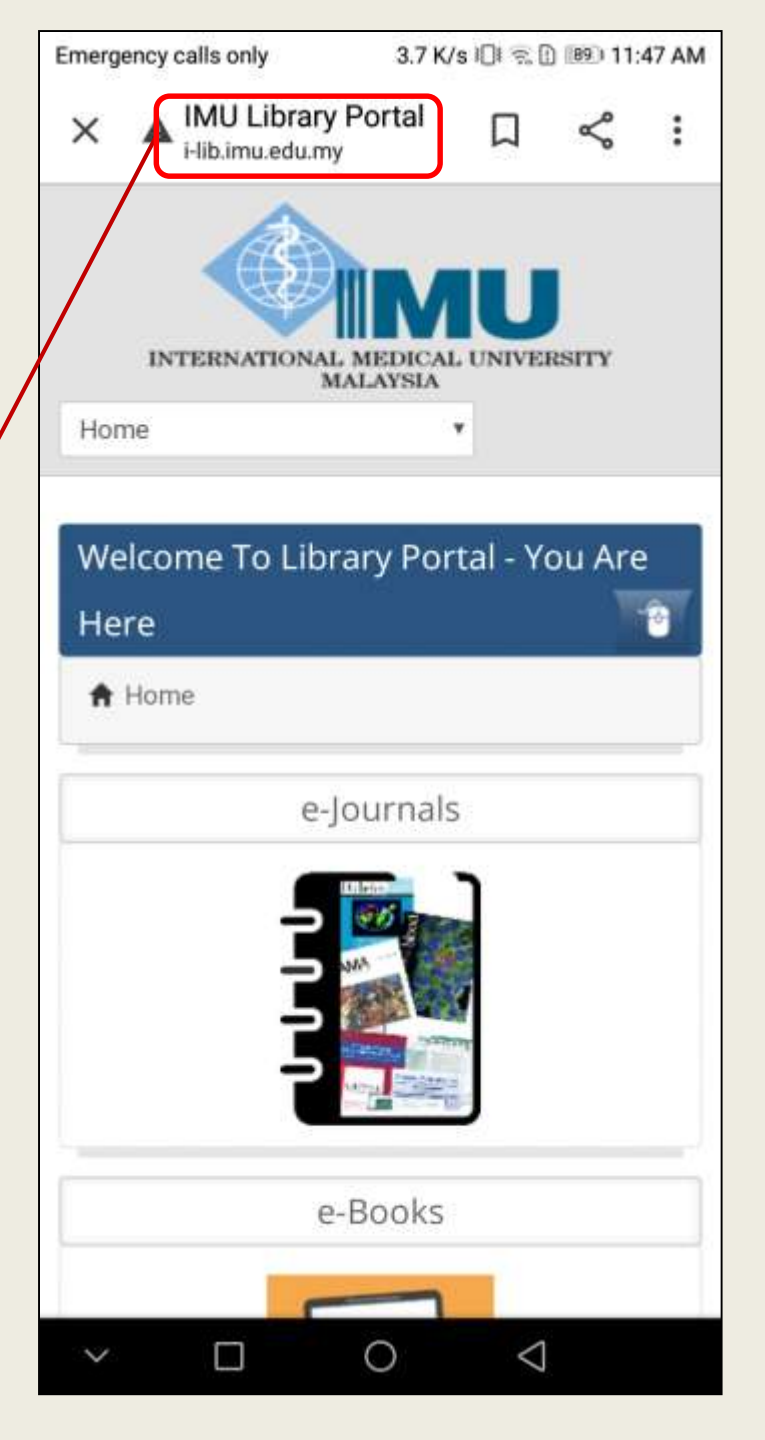

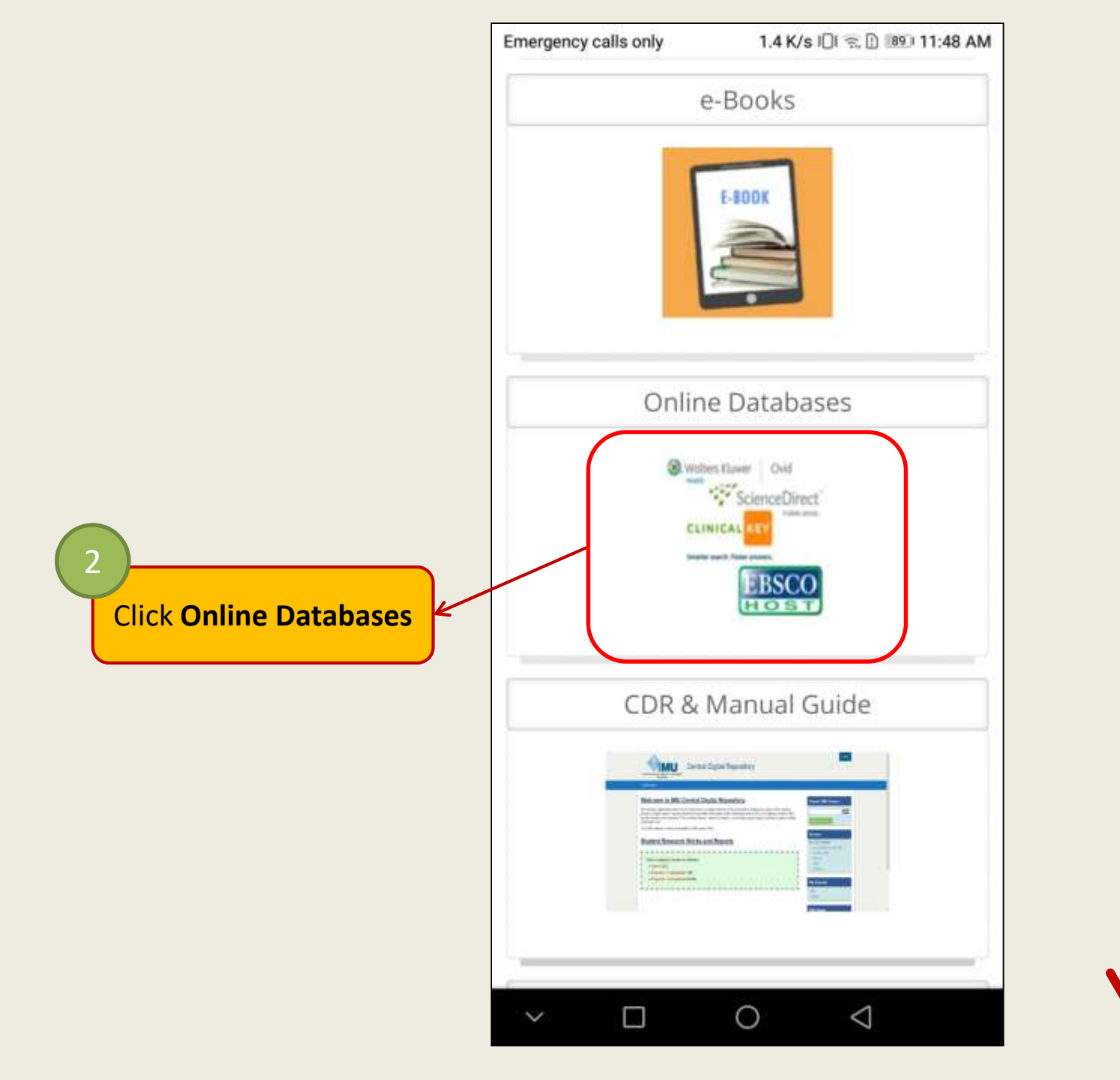

Scroll down

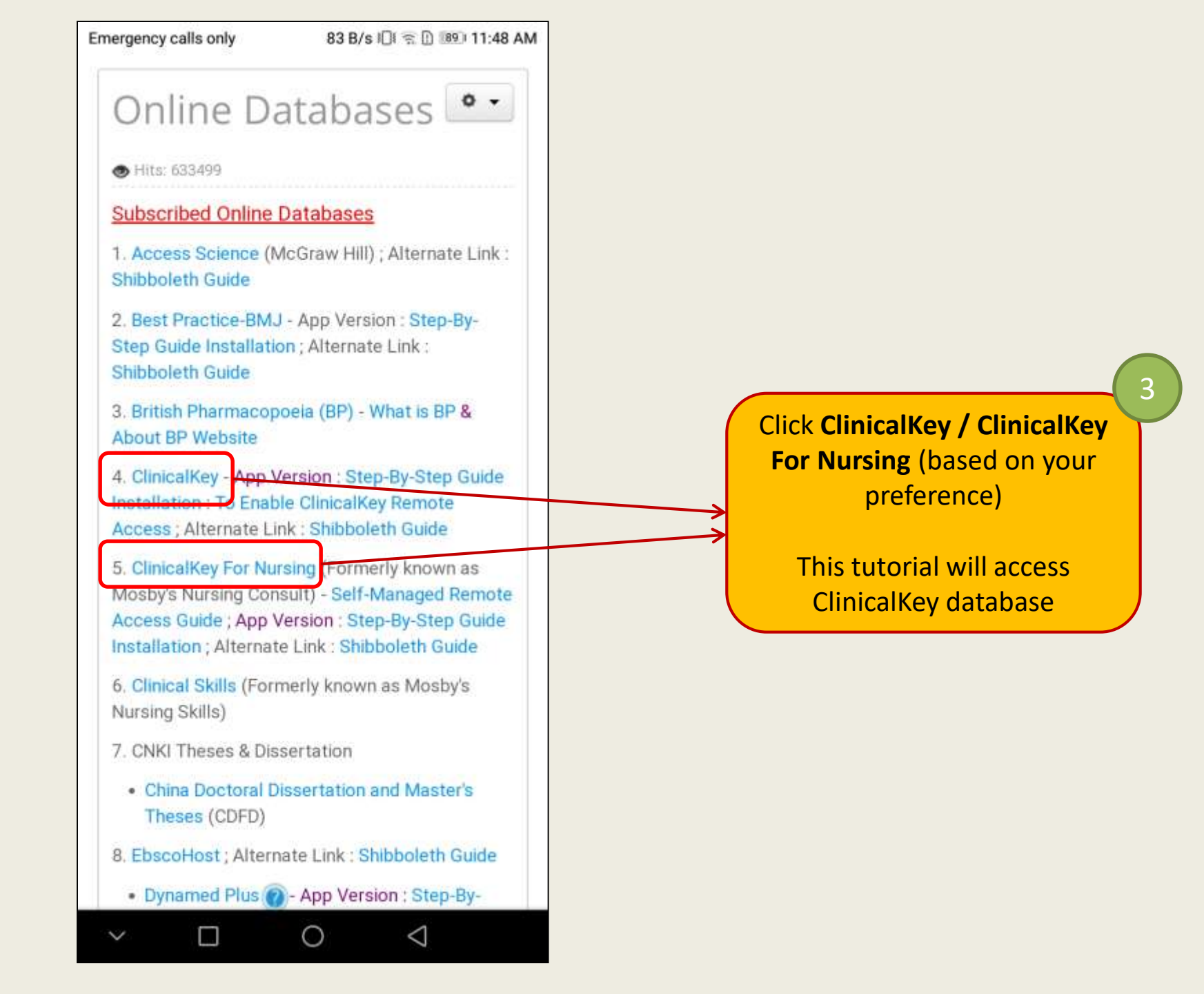

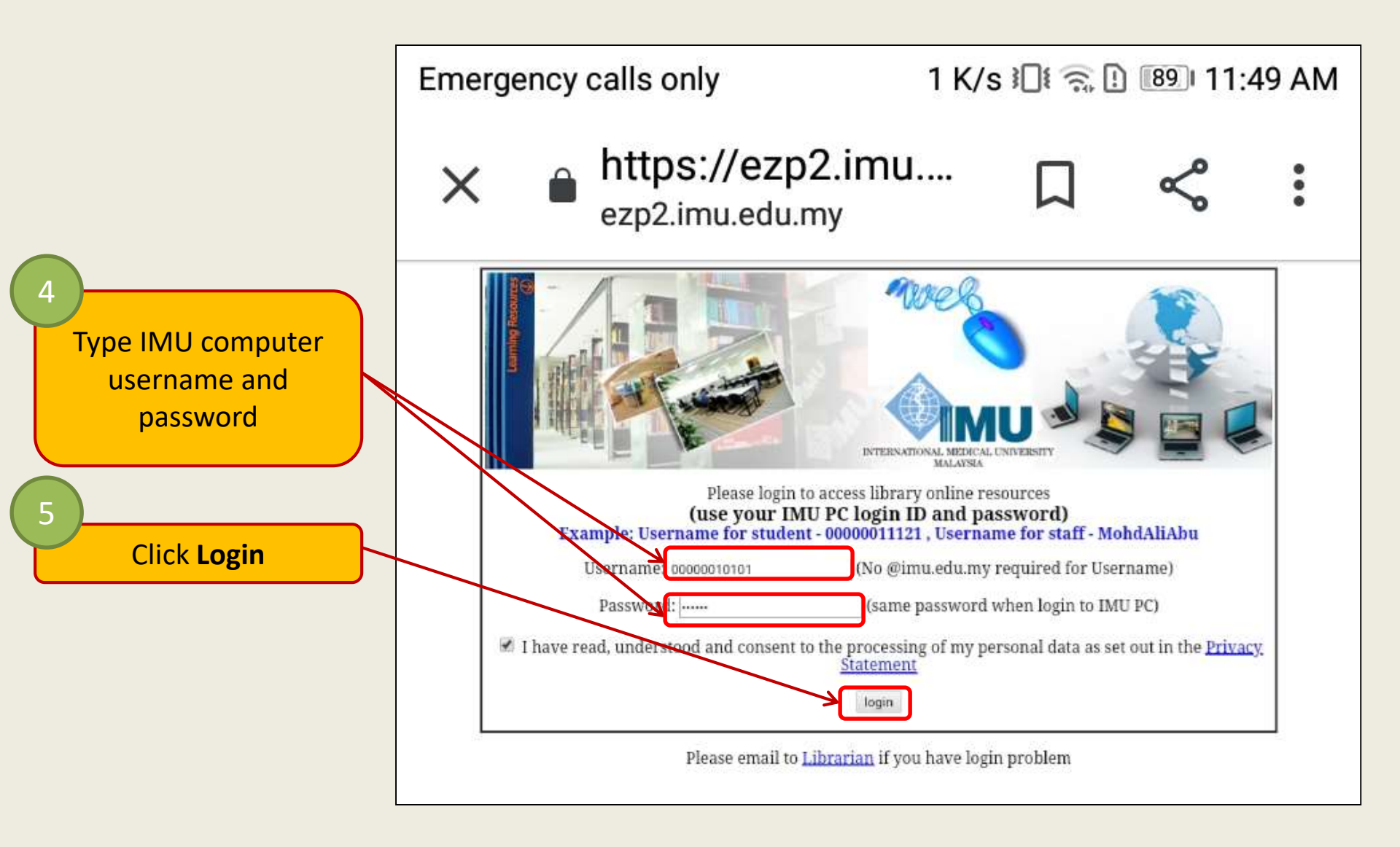

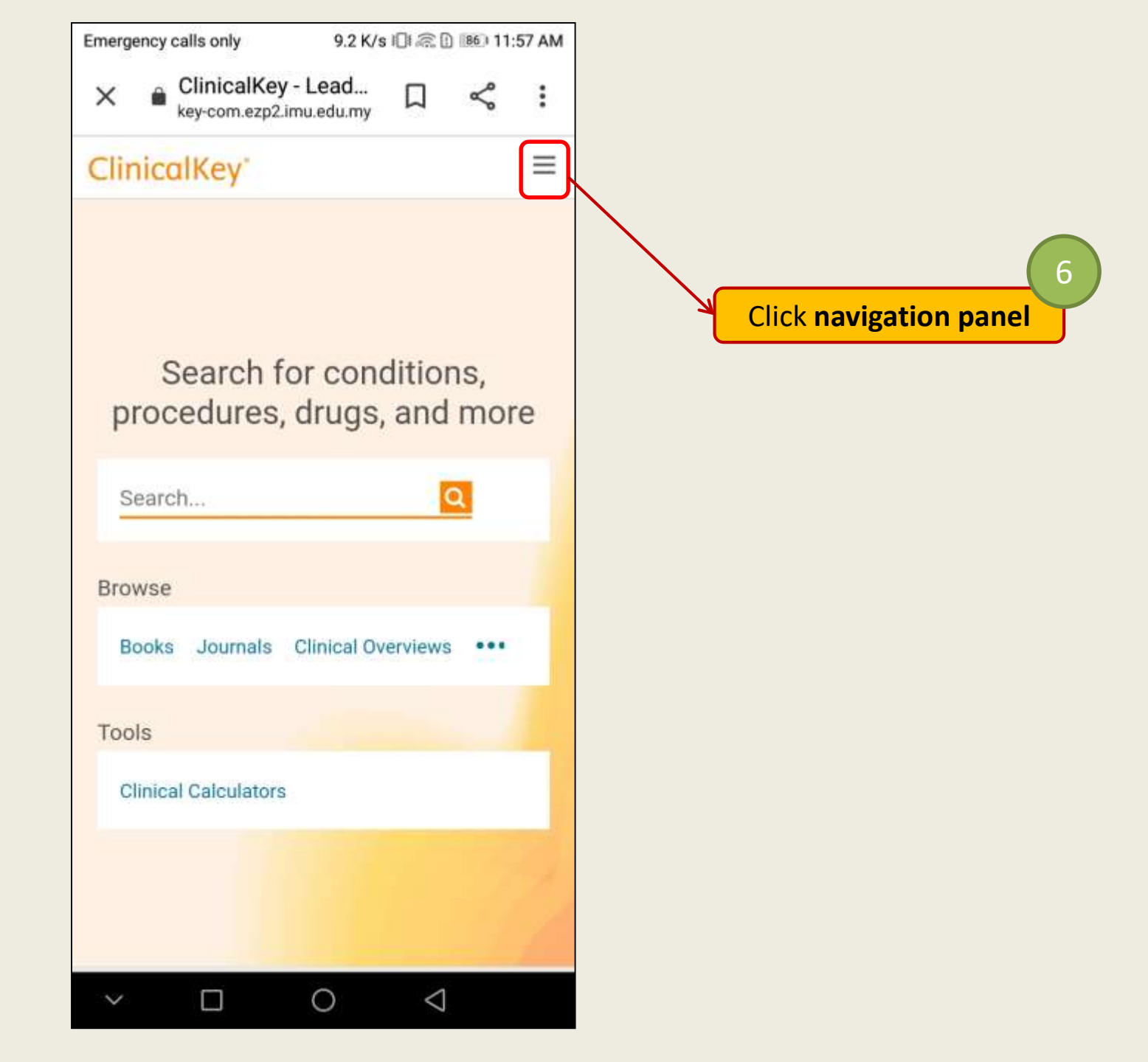

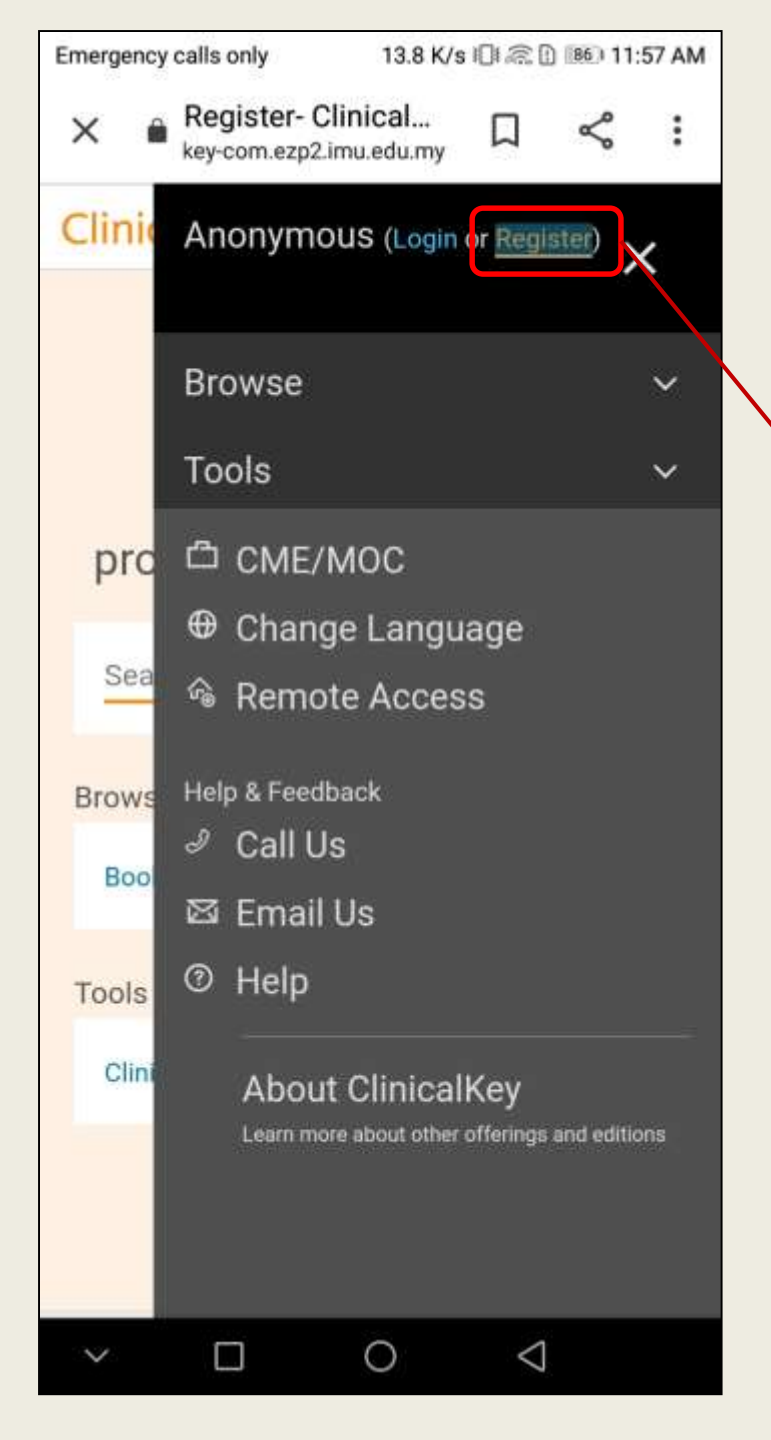

Click Register

Note: If you have registered an account under ClinicalKey database previously, please proceed to step 18

| Emergency | calls | only |
|-----------|-------|------|
|-----------|-------|------|

## Your details

First name \*

Razman

Family name \*

Shah

#### Email and password

Your e-mail address will be your username for these Elsevier products.

Email address \*

0000001010@student.imu.edu.

Password \*

.....

#### > Additional profile details

□ I wish to receive information from Elsevier B.V. and its affiliates

0

 $\triangleleft$ 

Fill the mandatory information

8

Note: Please register your IMU email to enable remote access

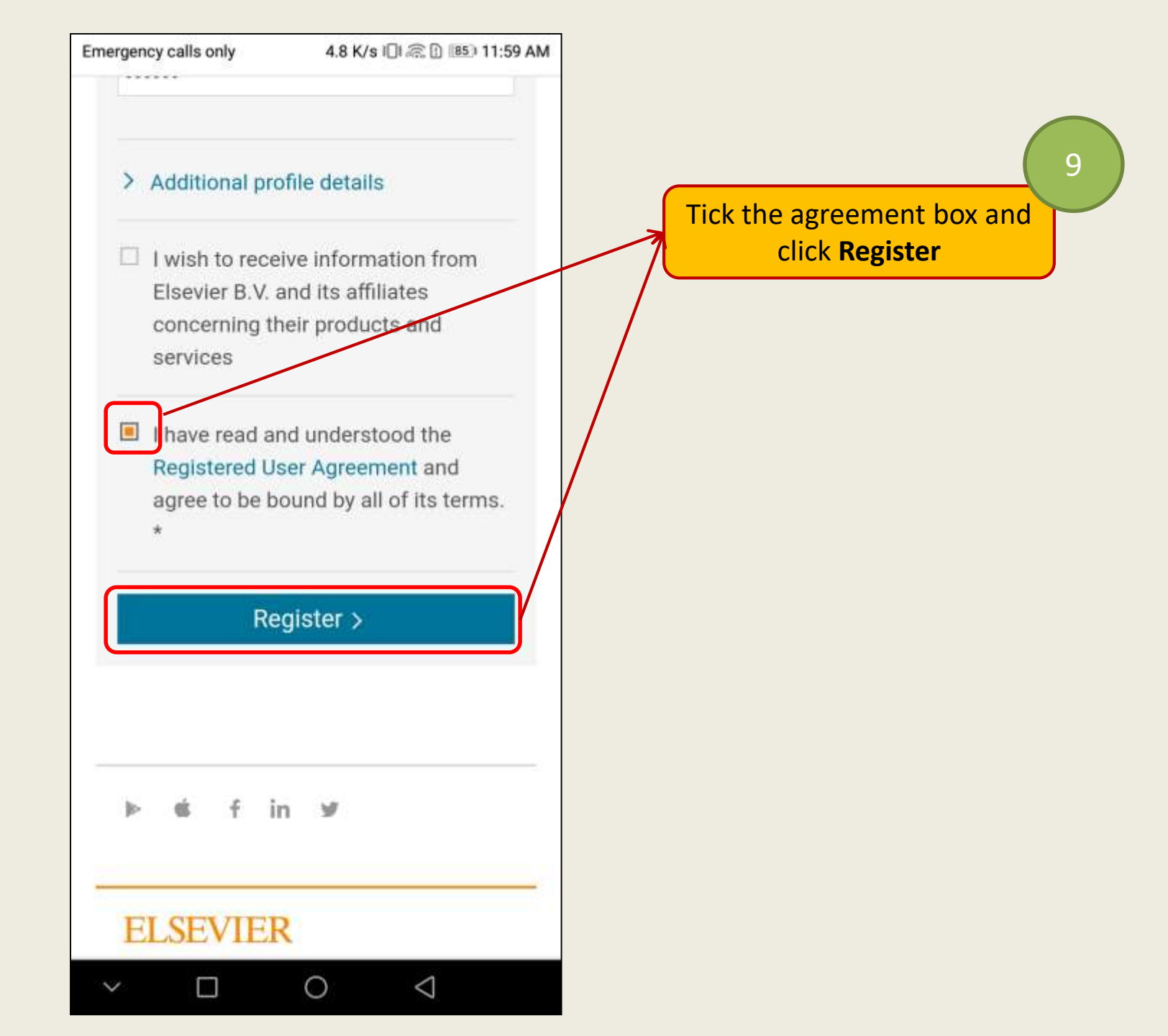

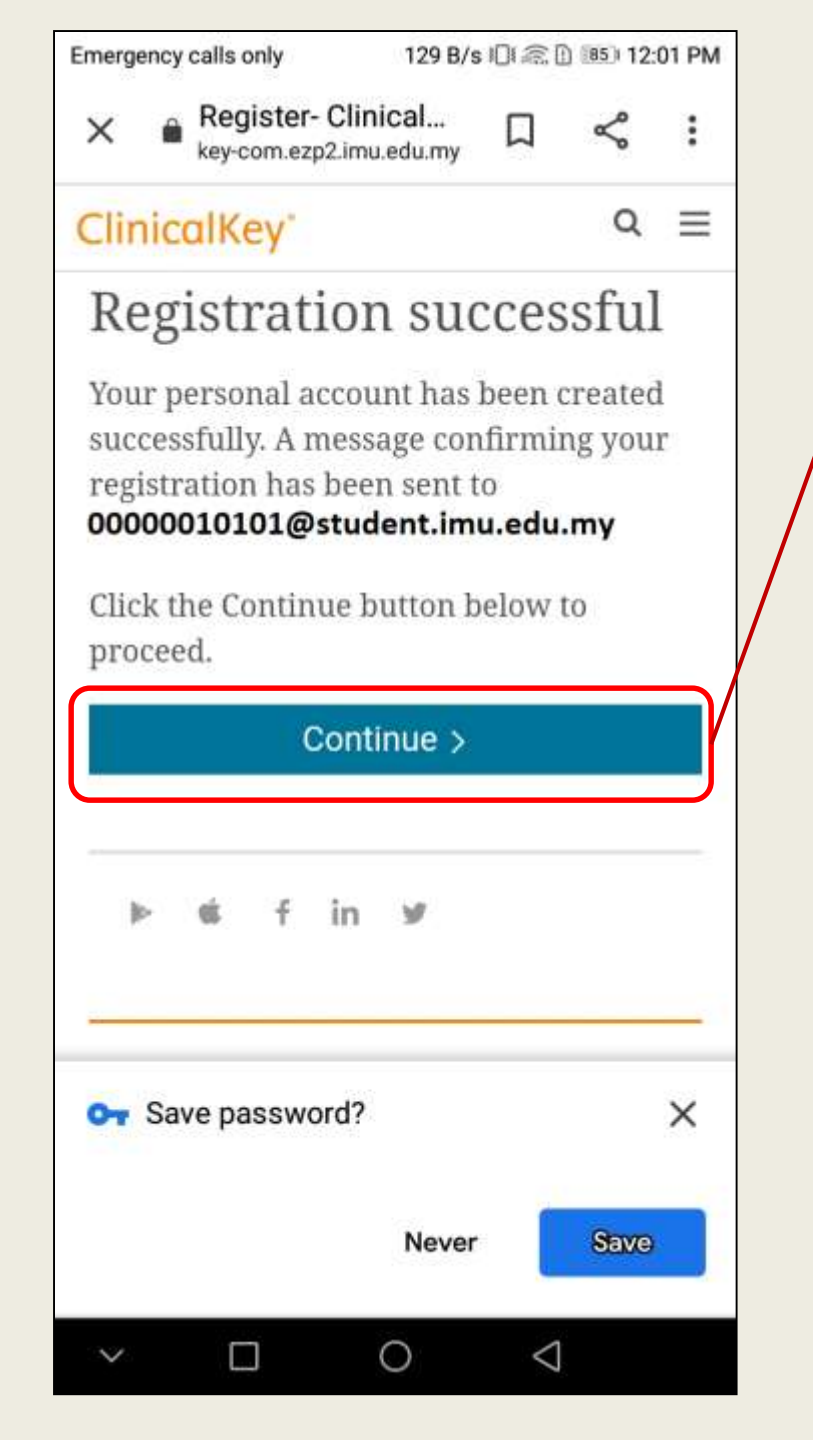

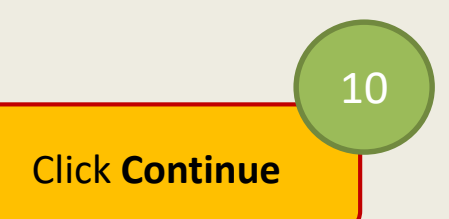

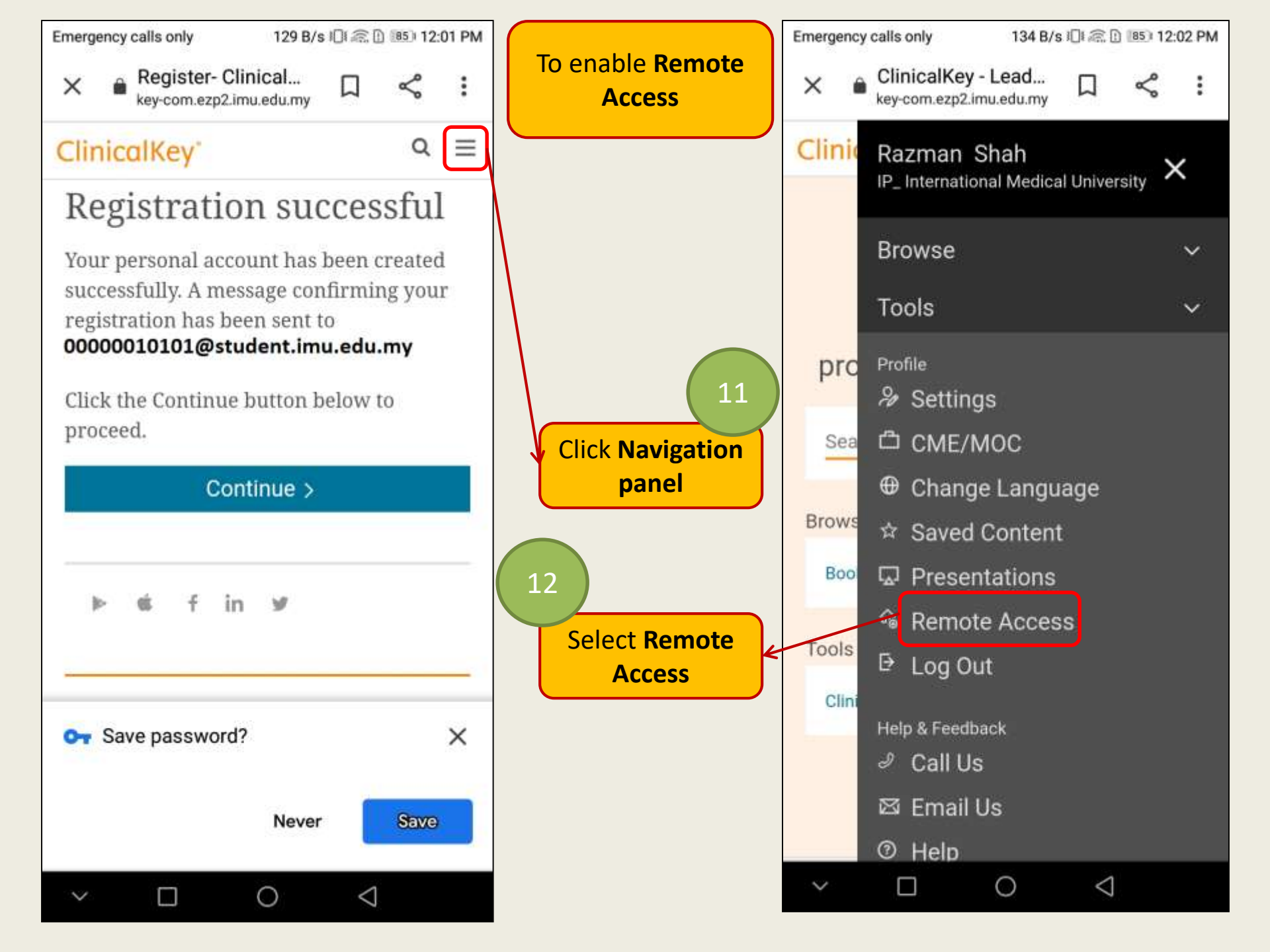

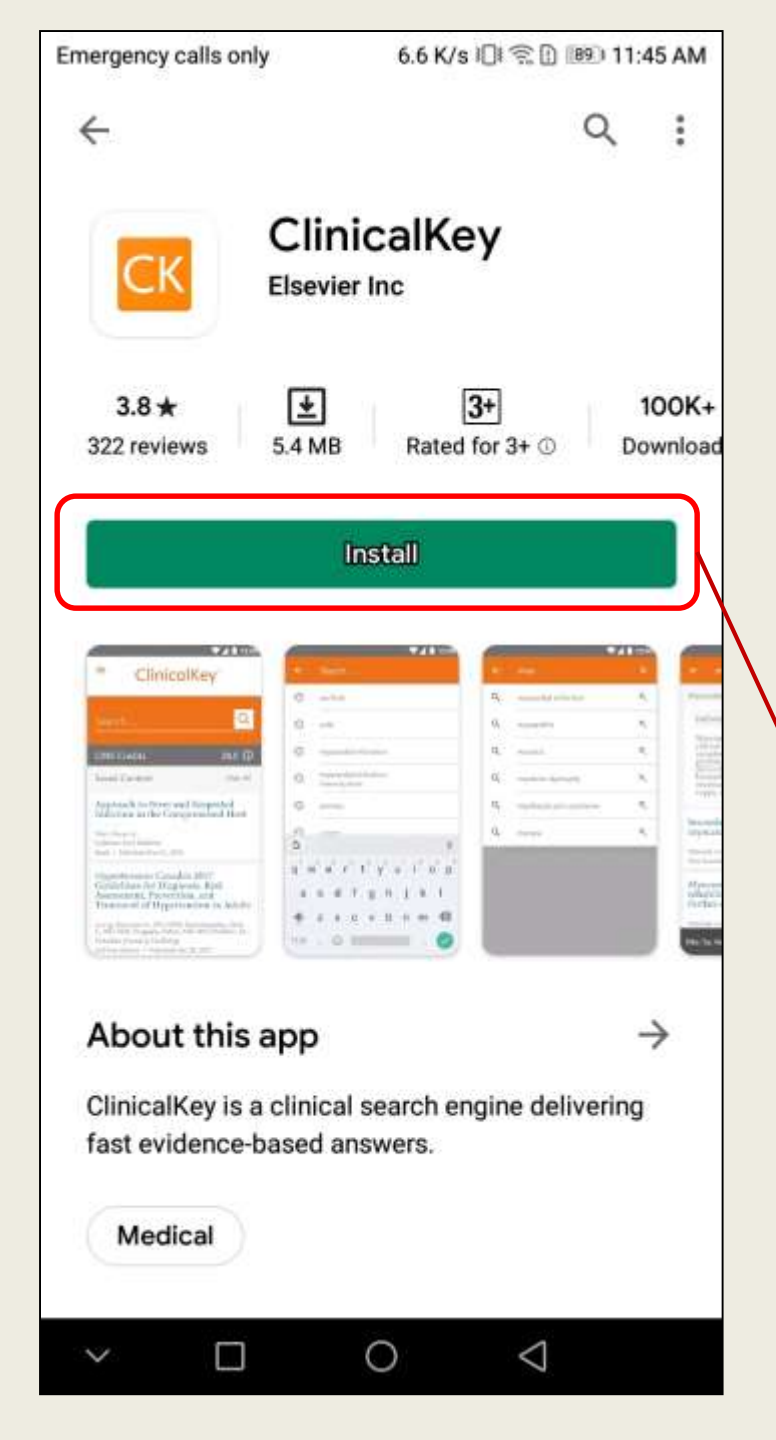

#### Note:

This tutorial will demonstrate installing the app through an **Android** device. Same steps are required in installing the app through iOS devices

Access the below according to your device's operating system:

- i. Google Play (for android)
- ii. Apple Store (for iOS)

Click Install to begin installing the app

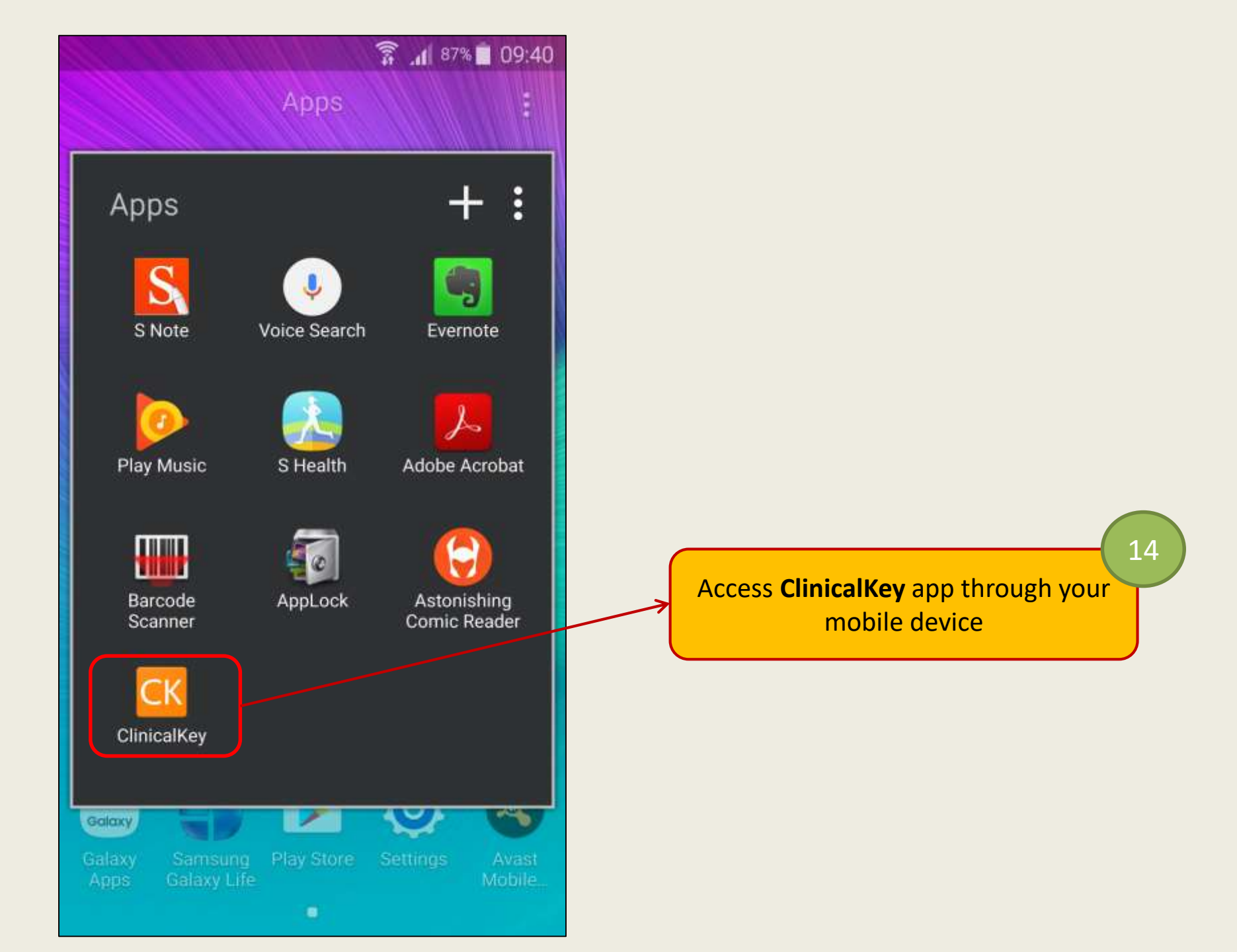

| 10 | .07  | 0 | -  |
|----|------|---|----|
| 10 | 5:Z7 |   | 14 |

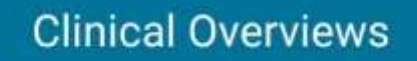

Clinical Overviews are a quick way to find evidence-based answers to clinical questions.

|                                                                                        | ₹41                                      | 12:00   |  |          |
|----------------------------------------------------------------------------------------|------------------------------------------|---------|--|----------|
| ← Treatment                                                                            | Q                                        |         |  |          |
| Treatment Options                                                                      |                                          |         |  |          |
| <ul> <li>Recommend gentle skin care pro<br/>of sunscreens to all patients %</li> </ul> | ducts and regular                        | use     |  |          |
| - Specific skin care products and<br>rosacea do not have comparative<br>their use      | l cosmeceuticals fo<br>studies to suppor | er<br>t |  |          |
| Gentle cleanser and moisturize                                                         | er                                       |         |  |          |
| Daily sunscreen with a sun pro<br>30                                                   | otection factor of at                    | t least |  |          |
| Choose medical treatment based                                                         | on: 🖻                                    |         |  |          |
| - Specific rosacea characteristics<br>individual patient                               | present in each                          |         |  |          |
| - Severity of each rosacea charac<br>clear, mild, moderate, severe)                    | teristic (ie, clear/al                   | most    |  |          |
| - Evidence-based efficacy, based<br>Review 🐔                                           | on 2015 Cochran                          | ·       |  |          |
| - High-quality evidence (each<br>patient phenotypes):                                  | is effective for spe                     | scific  |  |          |
| - Topical brimonidine: for                                                             | persistent facial                        |         |  | CIICK IN |

15

|                                                                                                    | 16:28 🞱 💐 🌒 🖏 🕄 🗐 47% 🛢                                    |  |  |
|----------------------------------------------------------------------------------------------------|------------------------------------------------------------|--|--|
| Image: Image: | Choose Edition                                             |  |  |
|                                                                                                    | Choose the edition of your ClinicalKey subscription below: |  |  |
|                                                                                                    | Global                                                     |  |  |
|                                                                                                    | Australia                                                  |  |  |
|                                                                                                    | Germany                                                    |  |  |
|                                                                                                    | Spain and Latin America                                    |  |  |
|                                                                                                    | France                                                     |  |  |
|                                                                                                    | Japan                                                      |  |  |
|                                                                                                    | South Asia                                                 |  |  |
|                                                                                                    |                                                            |  |  |
|                                                                                                    |                                                            |  |  |
|                                                                                                    |                                                            |  |  |
|                                                                                                    |                                                            |  |  |
|                                                                                                    | III O <                                                    |  |  |

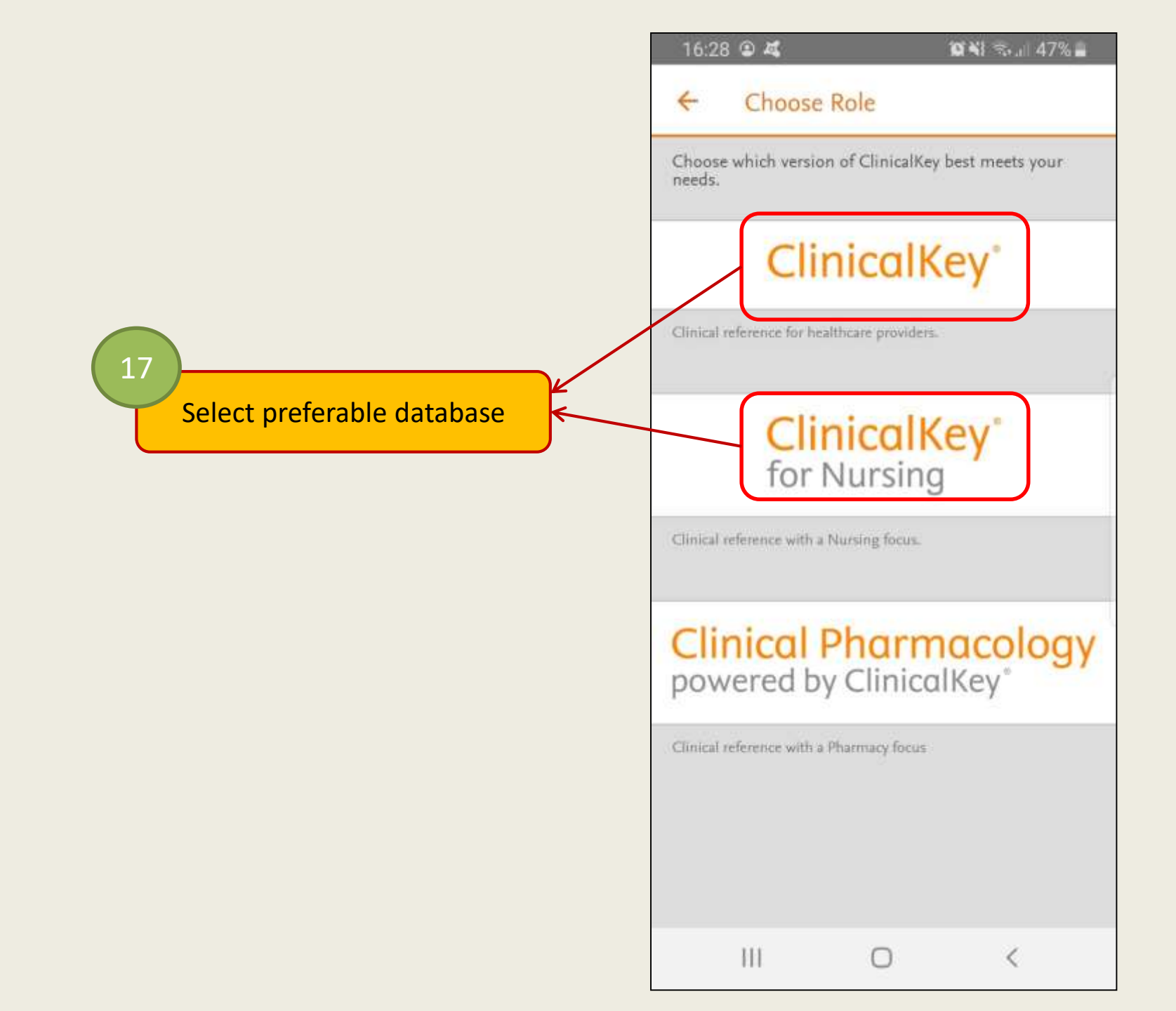

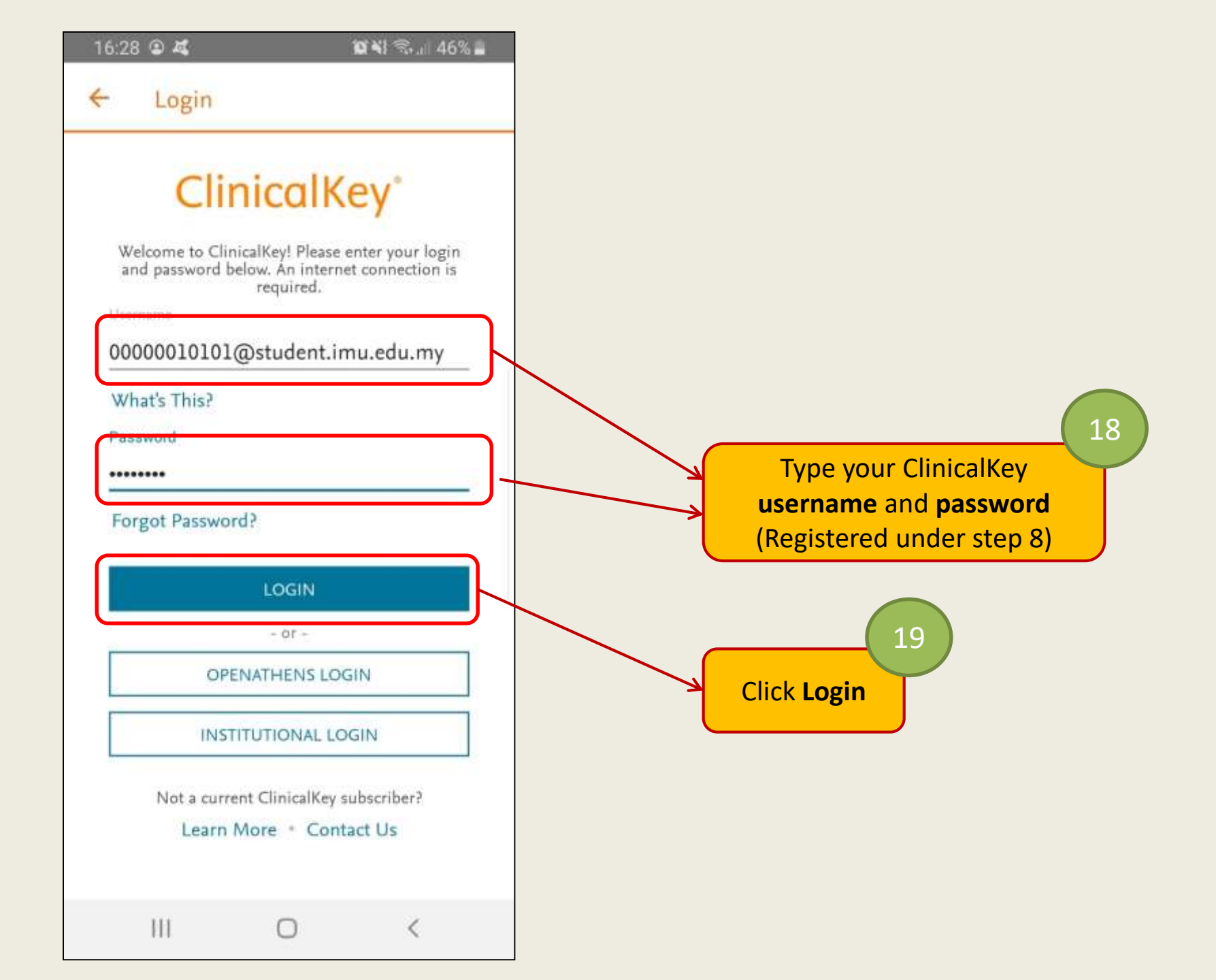

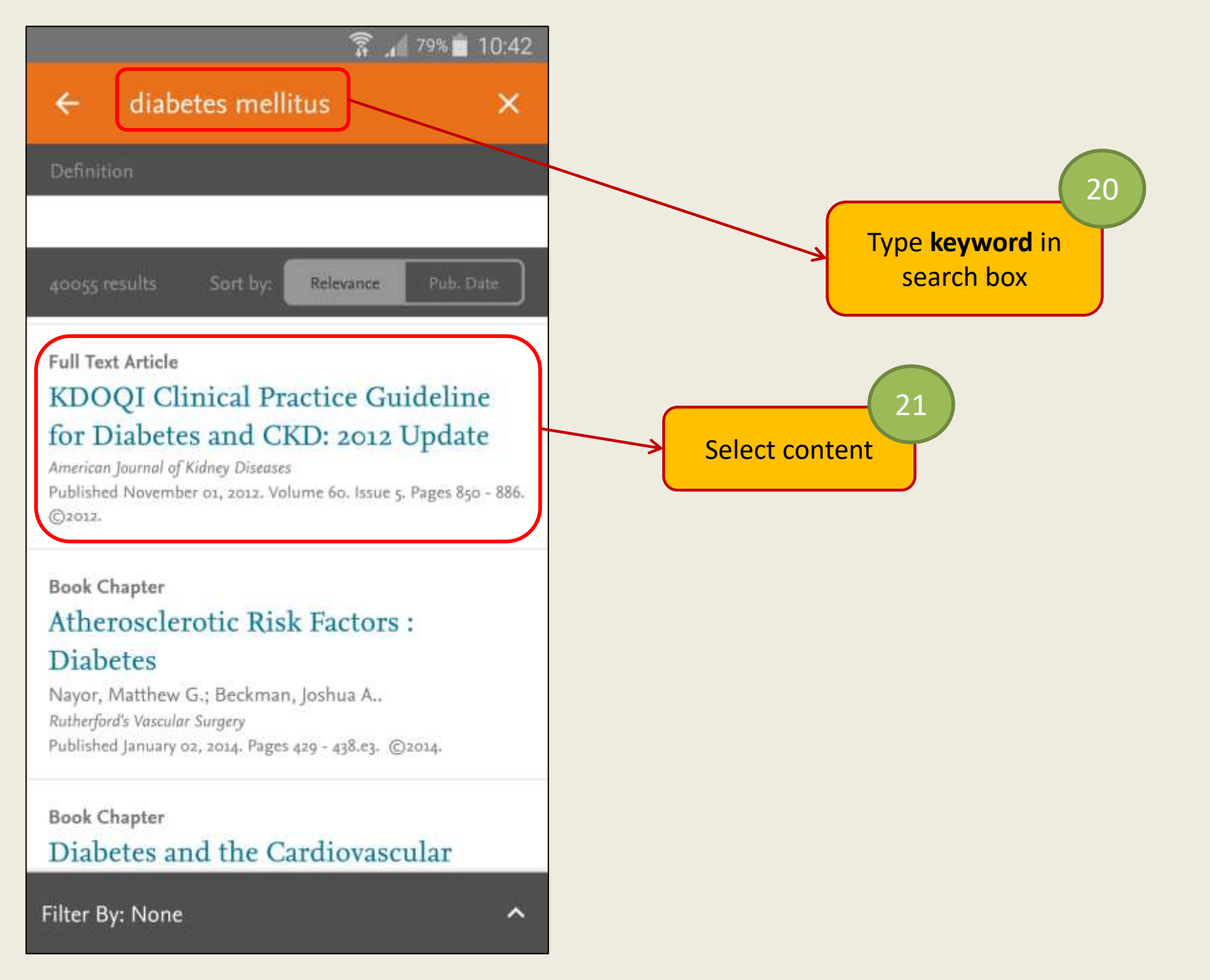

Source

## ← Full Text Article

#### FULL TEXT ARTICLE

2

## KDOQI Clinical Practice Guideline for Diabetes and CKD: 2012 Update

American Journal of Kidney Diseases, 2012-11-01, Volume 60, Issue 5, Pages 850-886, Copyright © 2012

## Abstract

The 2012 update of the Kidney Disease Outcomes Quality Initiative (KDOQI) Clinical Practice Guideline for Diabetes and Chronic Kidney Disease (CKD) is intended to assist the practitioner caring for patients with diabetes and CKD. Substantial high-quality new evidence has emerged since the original 2007 KDOQI guideline that could significantly change

### Click navigation button

22

#### Outline

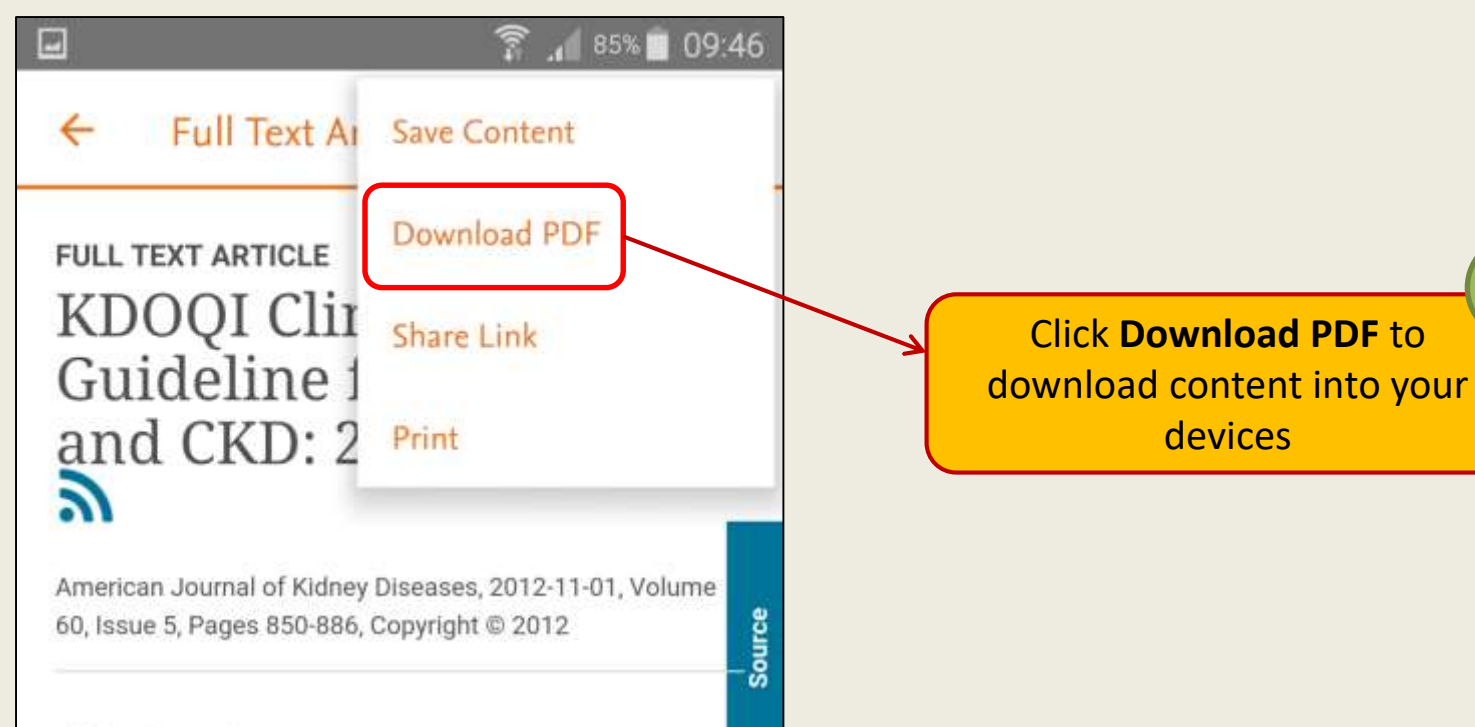

23

## Abstract

The 2012 update of the Kidney Disease Outcomes Quality Initiative (KDOQI) Clinical Practice Guideline for Diabetes and Chronic Kidney Disease (CKD) is intended to assist the practitioner caring for patients with diabetes and CKD. Substantial high-quality new evidence has emerged since the original 2007 KDOQI guideline that could significantly change